2010.12.08 v1.0

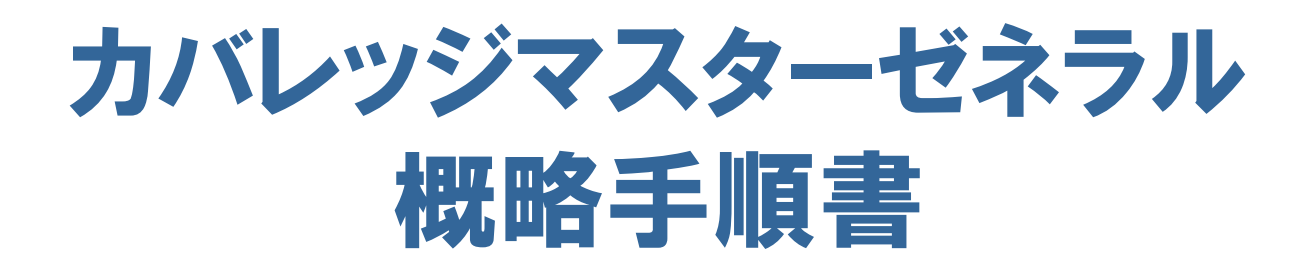

.........

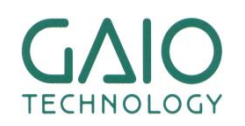

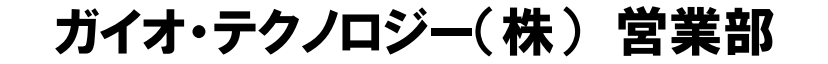

# カバレッジマスターゼネラルに含まれる製品

### ■ ソース解析ツール「CasePlayer2」

- テストデータ作成用解析データの生成
- 実定義の無い関数雛形ソースの生成
- テスト用オブジェクトのコンパイル機能

#### ■ 単体テスト実行ツール「カバレッジマスター」

- テストデータ作成
  - CasePlayer2のソース解析データを用いてテストデータ作成を実施
- 単体テストテスト実行
- テスト結果/カバレッジ計測

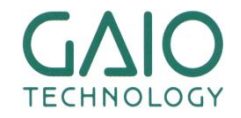

TECHNOLOGY

カバレッジマスターゼネラルの機能構成概要

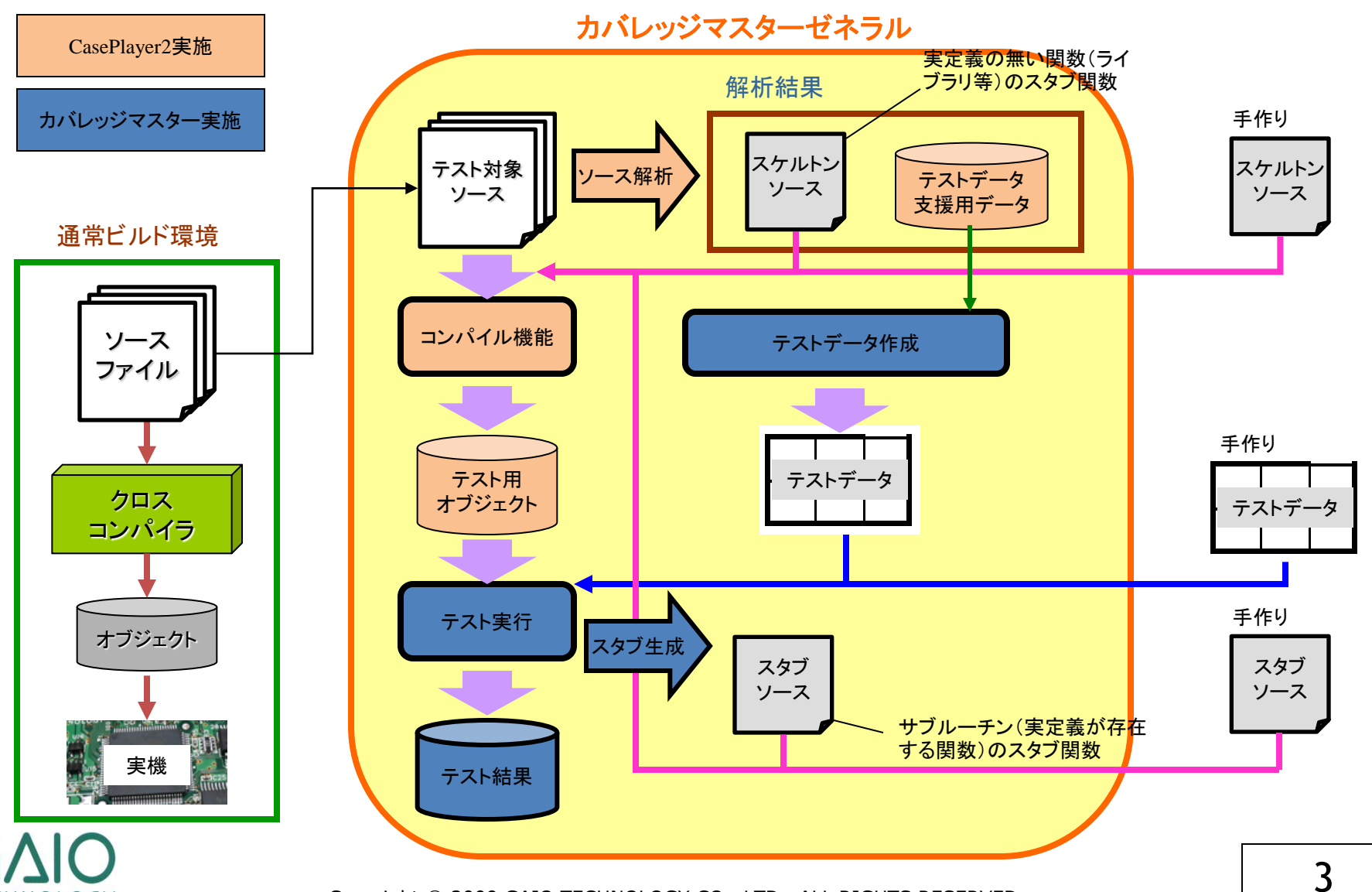

Constant Property of the

1071 864-34733 10710, 0, 0708 - 360 COLUMN TWO IS NOT

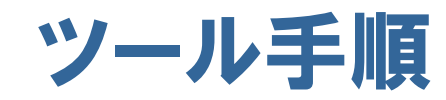

Contraction of the second second

anna 1

Contraction of the local division of the local division of the loc

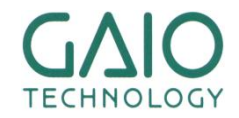

# CasePlayer2のプロジェクト作成

ARRARAM.

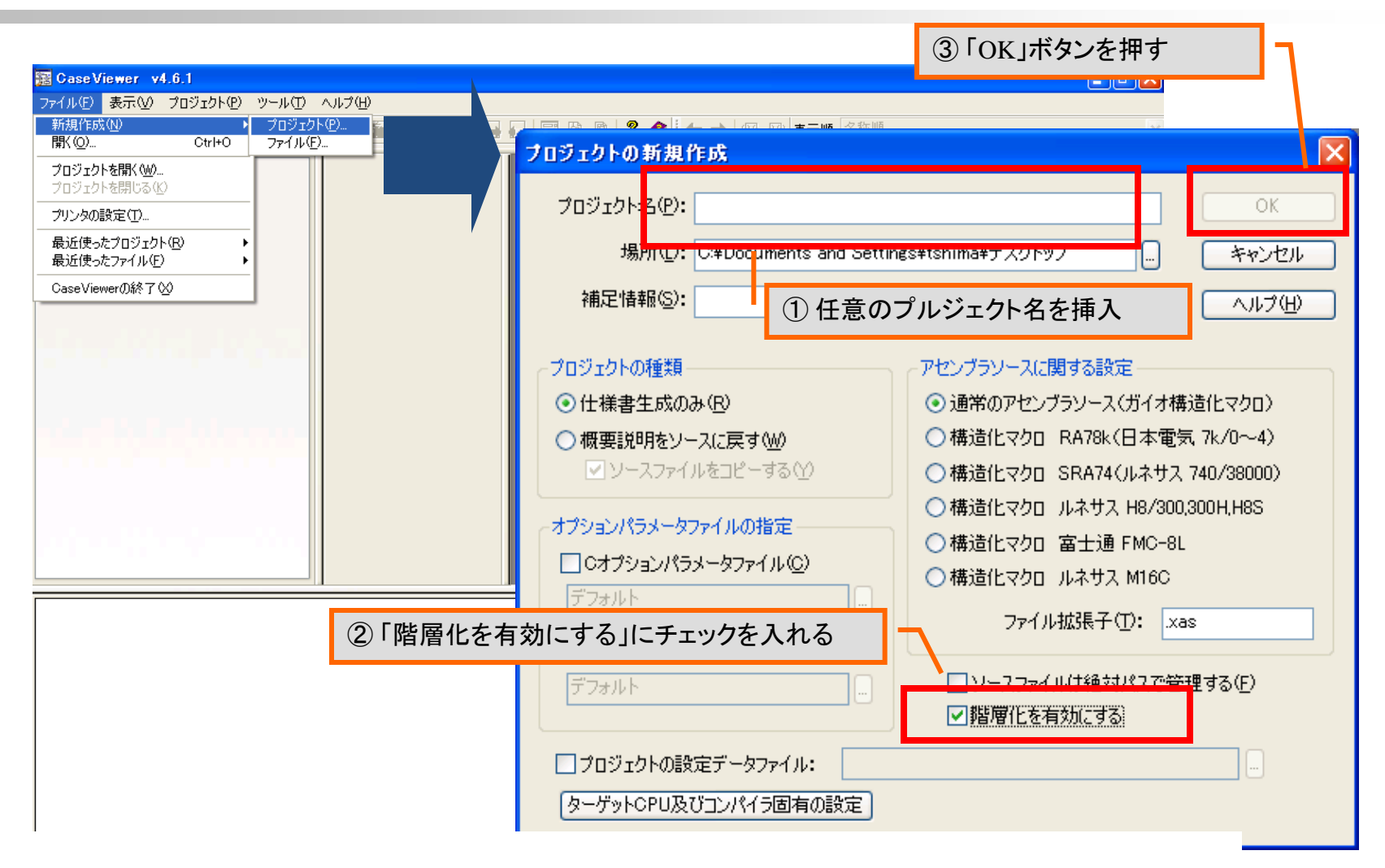

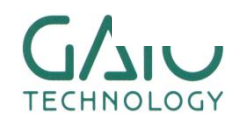

Copyright © 2009 GAIO TECHNOLOGY CO., LTD. ALL RIGHTS RESERVED.

-----

1171 864-34733 847-84,90,0788 - 348

### 対象ソースコードの登録

AAAAAAAAA

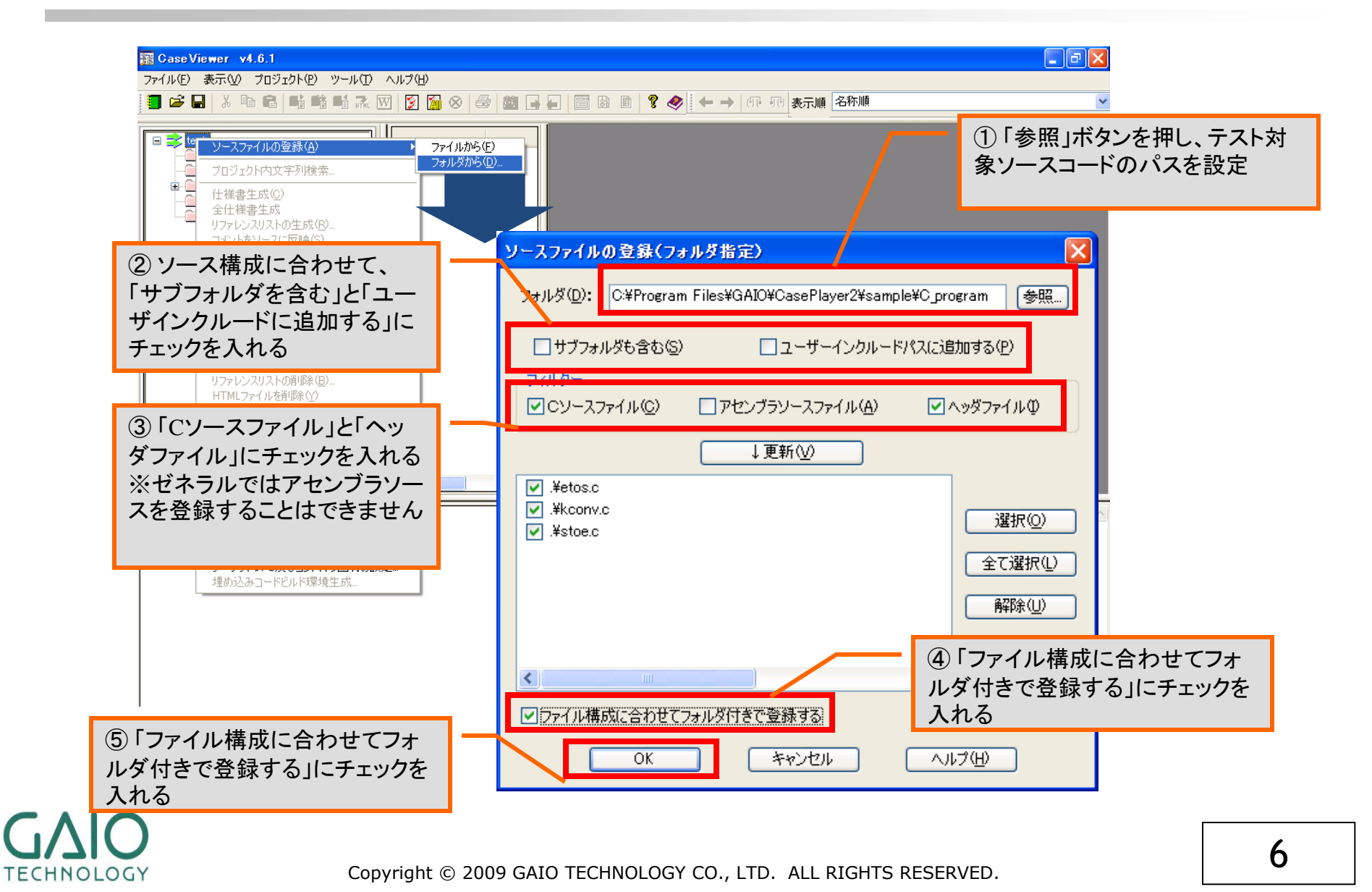

Turney train to the

CALCUMPTER OF THE OWNER

# プリプロセッサの設定

AAAAAAAAA

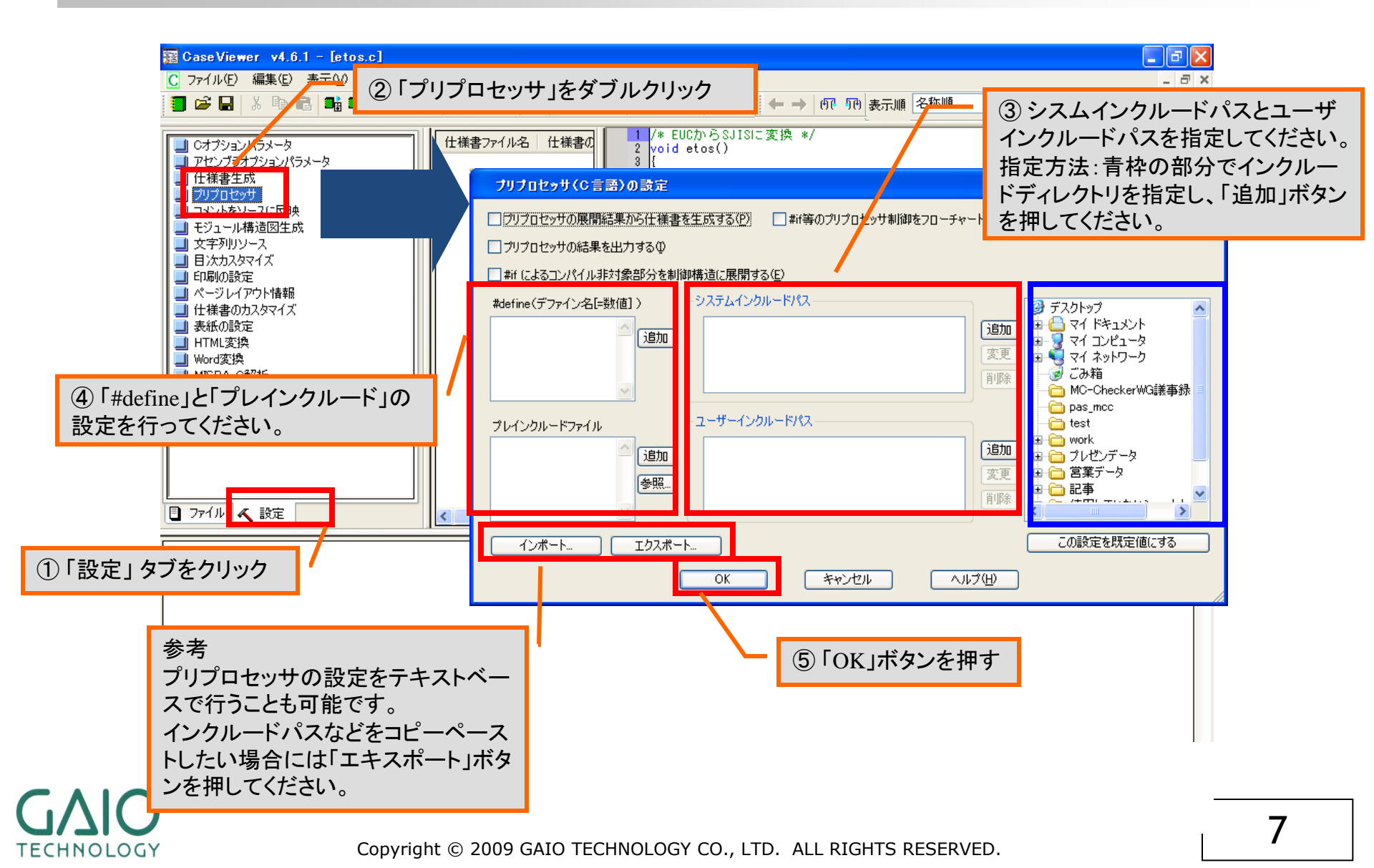

and and and

1010 000-1-31/138 040-00\_0\_07008 - 340

TECHNOLOGY

# 仕様書生成(コンパイル)設定

............

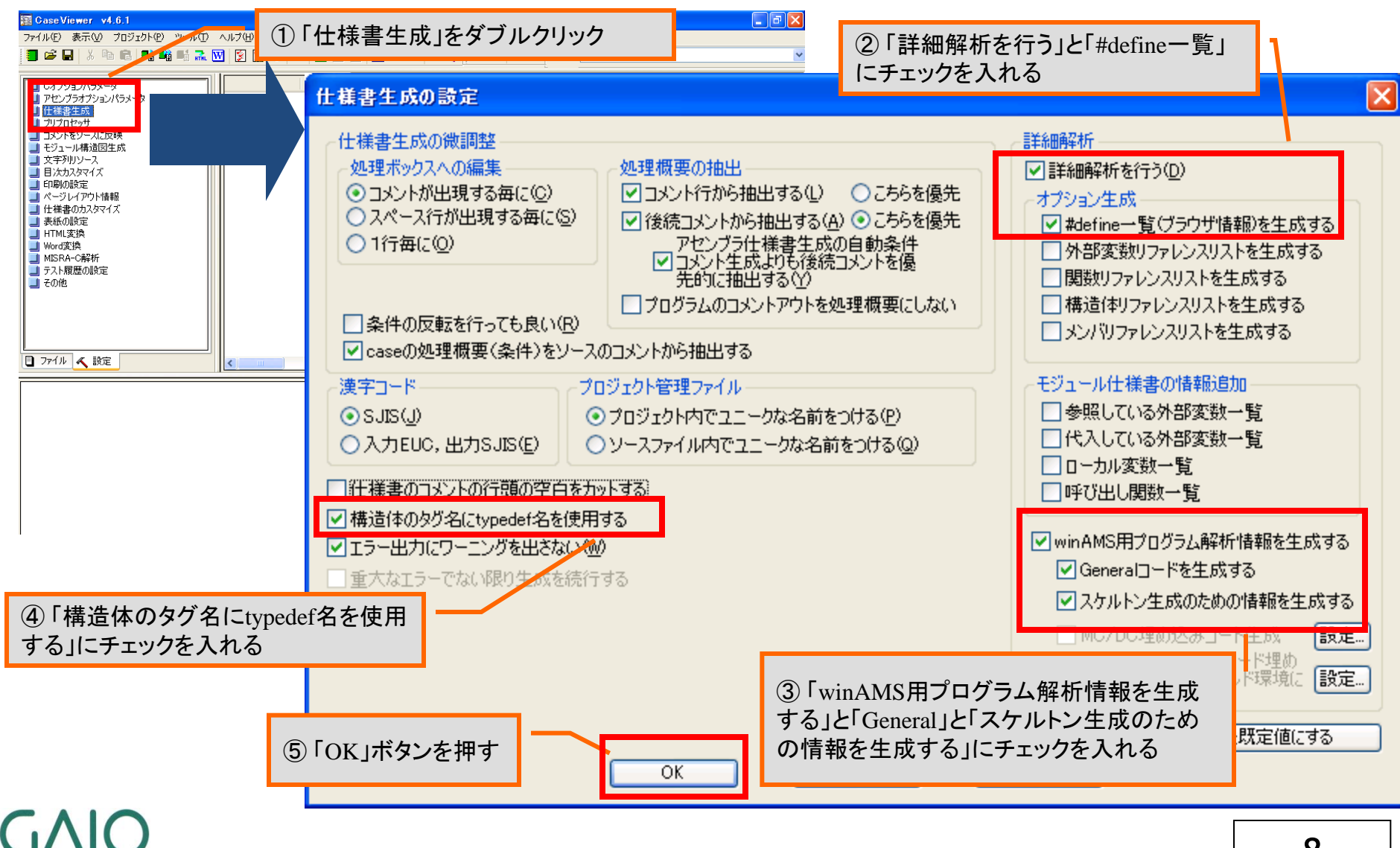

Copyright © 2009 GAIO TECHNOLOGY CO., LTD. ALL RIGHTS RESERVED.

-----

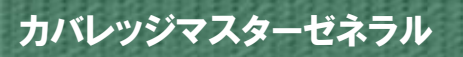

TECHNOLOGY

### 参考:Cオプションパラメータファイルの設定

AAAAAAAAA

#### IANCI-C以外のCプログラムがある場合に設定が必要です。

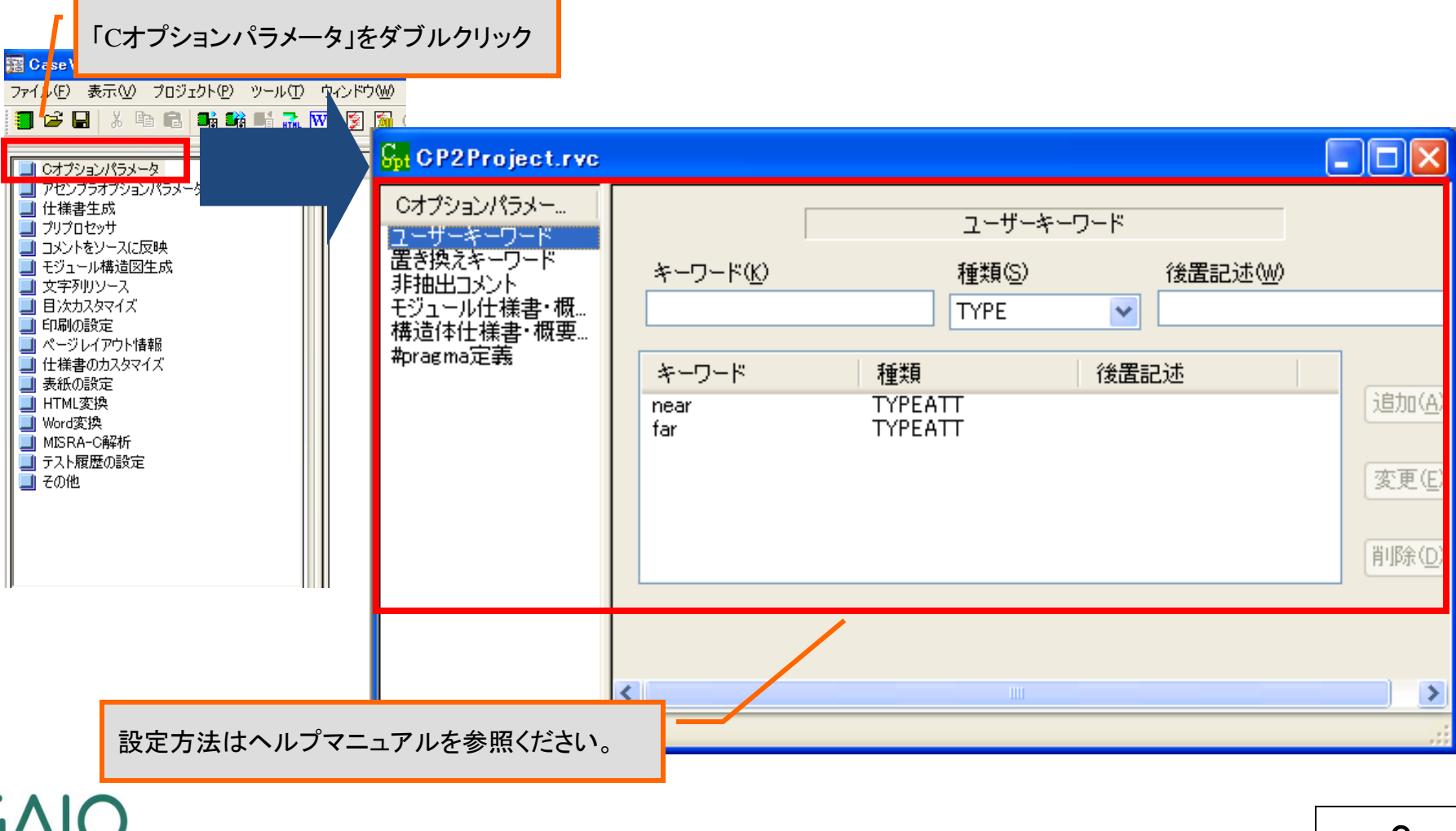

Turner and sport

1171 864-34733 847-84,90,0788 - 348 CALCULATION OF TAXABLE PARTY.

# コンパイル(1回目)

不足している関数や変数情報(スケルトン生成が必要)を解析するためのコン パイルの実施

-----

1270 004-31123

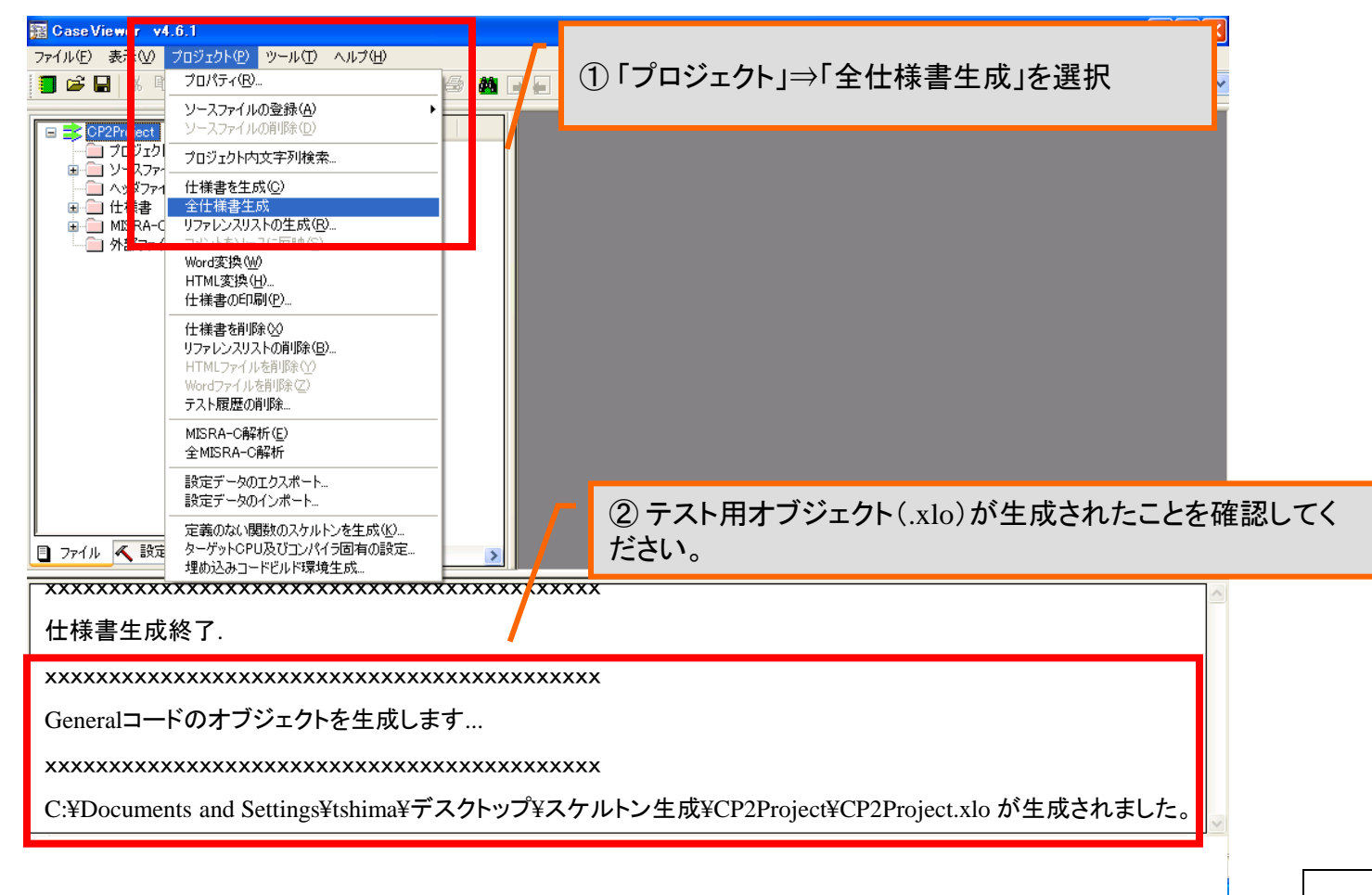

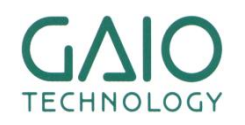

COPYRIGHT © 2009 GAIO LECHNOLOGY CO., LID. ALL RIGHTS RESERVED.

# スケルトンソースの生成(1)

AAAAAAAAA

#### 実定義の無い関数(ライブラリ等)のスケルトンソースを生成させるための設定ウィンド ウを起動します。

of the local division in which the local division in the local division in the local div

1270 848-1-34-733 847-10, N.DTEN - 340

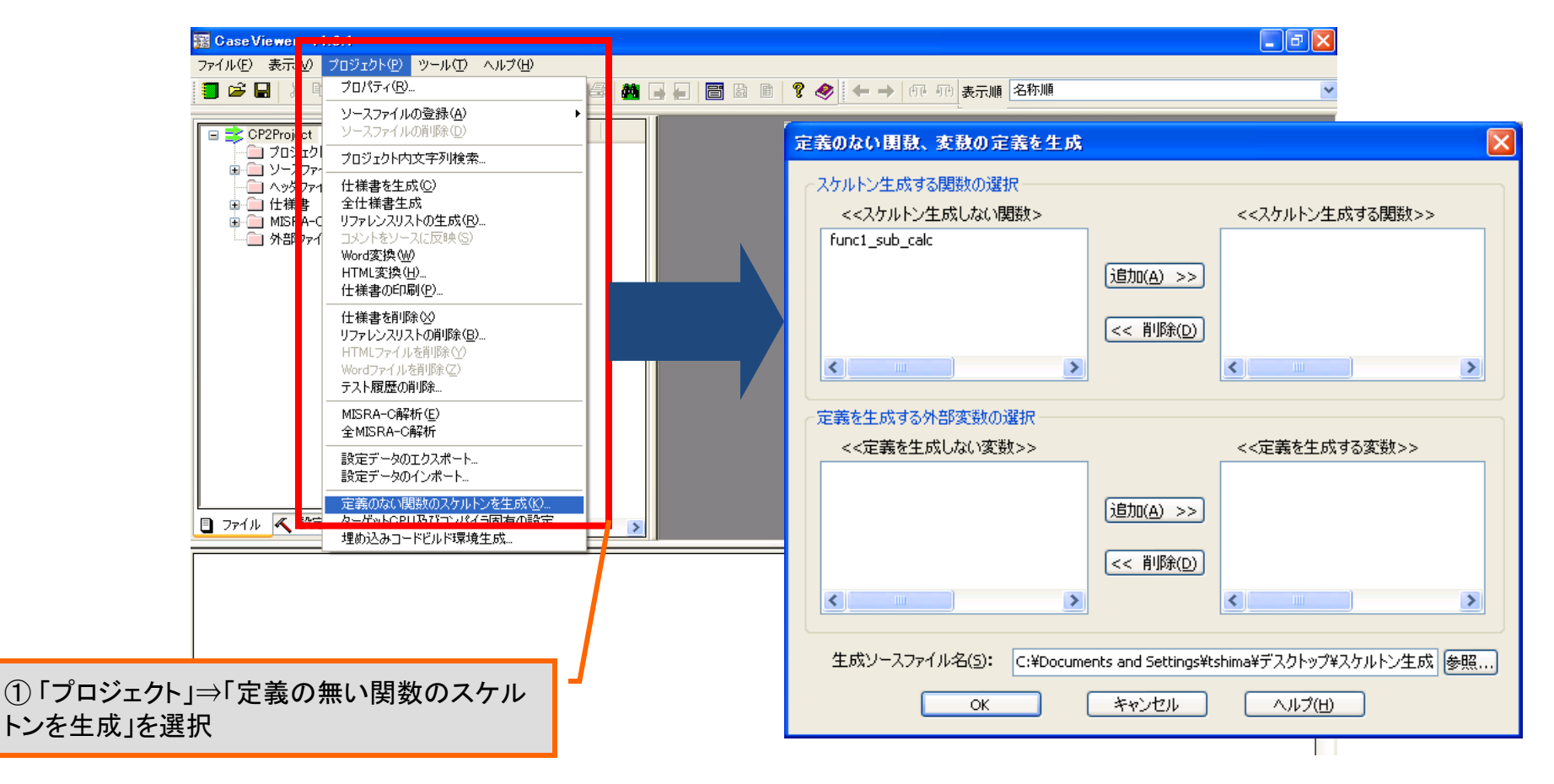

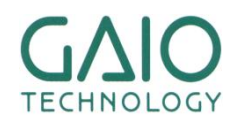

# スケルトンソースの生成(2)

ARRARAM.

#### ■ スケルトンソースの生成

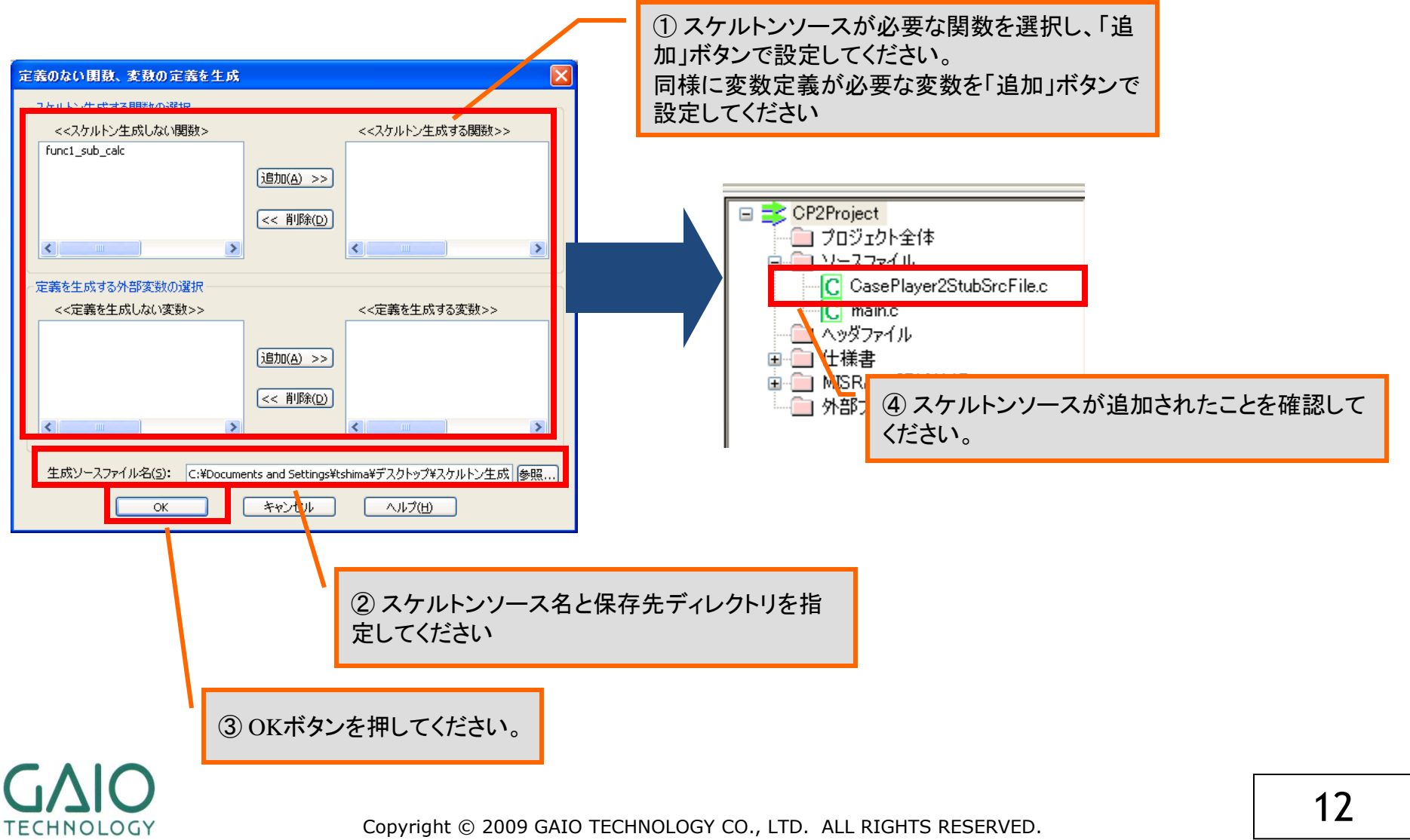

states provide and and

A DESCRIPTION OF

# メイン関数の挿入

#### カバレッジマスターゼネラルでは必ずメイン関数が必要なため、先ほどのスケ ルトンソースファイルに空のメイン関数を作成します。

\*\*\*\*\*\*\*\*

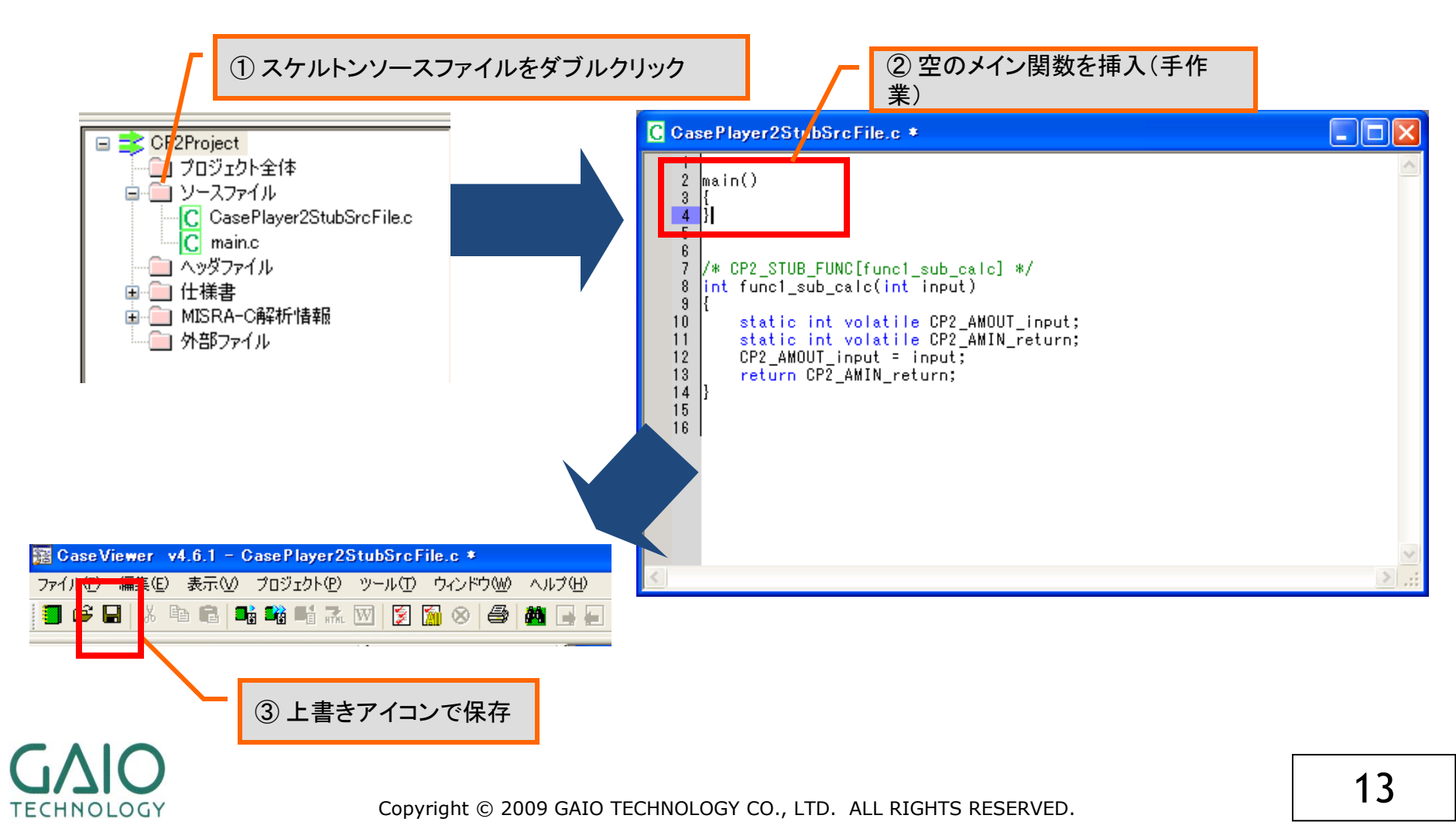

# コンパイル(2回目)

### ■ テスト用オブジェクトの生成

----

| 騽 Case Viewer 😽 6 1                    |                                              |                                                  |
|----------------------------------------|----------------------------------------------|--------------------------------------------------|
| ファイル(E) 表示 V プロジェクト(E) ツール(T) ヘルプ(H)   |                                              |                                                  |
| 🍯 😂 🖬 👌 🗉                              | プロパティ( <u>R</u> )                            | 😂 🥼 📑 🔚 📓 📓 💡 🗢 🔶 🕶 🖓 🐨 💀 💀 🔁                    |
|                                        | ソースファイルの登録( <u>A</u> ) ▶                     |                                                  |
| □ <mark>= =</mark> CP2Project          |                                              | └──┼/ ①「プロジェクト」⇒「仕様書生成」を選択                       |
| <b>□</b> <u>v</u> -1 <del>7</del> 7    | フロジェクト内文子列検索<br>                             |                                                  |
| C Case                                 | 仕様書を生成(Q)<br>全仕様書生成                          |                                                  |
|                                        | リファレンスリストの生成(R)                              |                                                  |
| ┃                                      | コメントをソースに反映(S)<br>Ward変換(W)                  |                                                  |
| ▲ 外部ファ~                                | HTML変換(出)                                    |                                                  |
|                                        | 仕様書の印刷( <u>P</u> )                           |                                                  |
|                                        | 仕様書を削除(2)                                    |                                                  |
|                                        | HTMLファイルを削除(Y)                               |                                                  |
|                                        | Wordファイルを削除(Z)<br>テスト履歴の削除                   |                                                  |
|                                        | MISRA-CARAF(E)                               |                                                  |
|                                        | 全MISRA-C解析                                   |                                                  |
|                                        | 設定データのエクスポート                                 |                                                  |
|                                        | 設定データのインボート                                  |                                                  |
|                                        | 定義のない関数のスケルトンを生成(K)…<br>カーゲットCPUBびついパイラ国友の設定 |                                                  |
|                                        | 埋め込みコードビルド環境生成                               |                                                  |
| xxxxxxxxxxxxxxxxxxxxxxxxxxxxxxxxxxxx   |                                              |                                                  |
| 仕様書生成約フ                                |                                              |                                                  |
|                                        |                                              |                                                  |
| xxxxxxxxxxxxxxxxxxxxxxxxxxxxxxxxxxxxxx |                                              |                                                  |
| Generalコードのオブジェクトを生成します                |                                              |                                                  |
| xxxxxxxxxxxxxxxxxxxxxxxxxxxxxxxxxxxx   |                                              |                                                  |
|                                        |                                              | (XXXXXXXXXXX                                     |
|                                        |                                              | 、クトップ¥スケルトン生成¥CP2Project¥CP2Project.xloが生成されました。 |
|                                        |                                              |                                                  |
|                                        |                                              |                                                  |

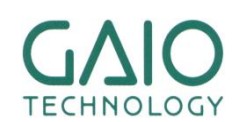

Copyright © 2009 GAIO TECHNOLOGY CO., LTD. ALL RIGHTS RESERVED.

スケルトンソースと空のメイン関数を含むオブジェクトが生成されれば、完了です。

### END

### 最新の製品情報は http://www.gaio.co.jp/

..........

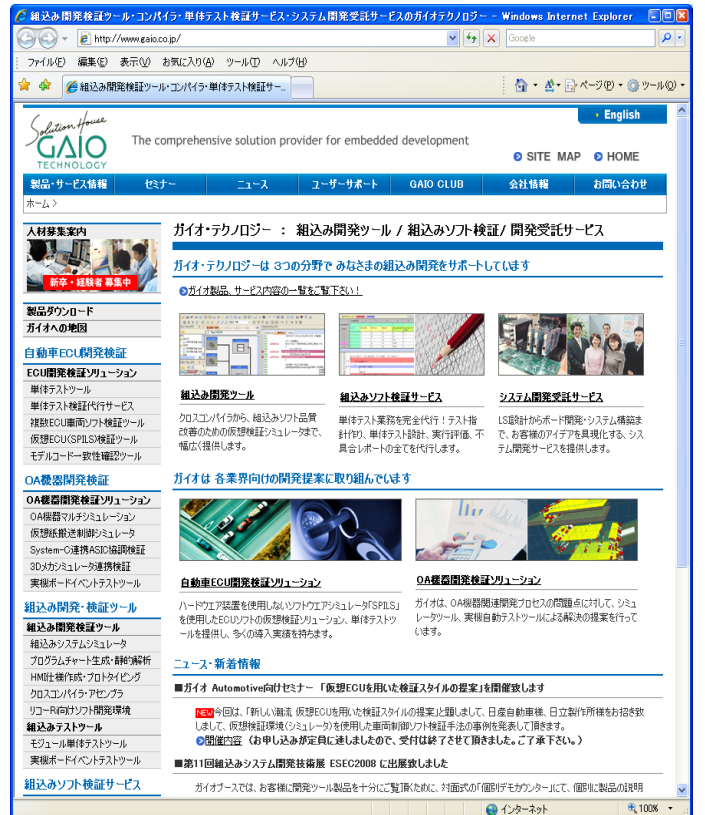

### ガイオ・テクノロジー株式会社

※会社名・商品名は各社の商標または登録商標です。 ※本資料の無断転載、複写はお断りします。

-----

1271 001-31-529

ガイオ・テクノロジー株式会社 日本橋事業所 営業部 〒103 東京都中央区日本橋人形町3-12-8

TEL.(03)3662-3041 FAX.(03)3662-3043 Email info@gaio.co.jp ・・ご質問はこちらにお願いします。

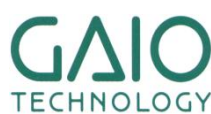